# Accessing myHR

myHR is an online self-service tool, which provides you with greater visibility and control of your HR information, access to your pay details, the ability to submit leave and much more.

myHR is available via the internet and you can login in anywhere, at anytime, and on any device. *Please note* your account will not be available until your first day.

It's important that you access myHR as soon as you start so that you can enter your banking and personal details and upload your *Tax File Number Declaration form* and *Choose Your Super Fund form* (only is choosing other than QSuper).

### Logging in

To log in, you can simply scan the QR code above, or enter **myHR.health.qld.gov.au** into your device's browser. *Please note Microsoft Edge is the preferred browser for myHR*.

**Q**-Hint: Save the myHR URL to your browser favourites so you can access it quickly and easily!

- When logging in for the first time you are able to activate your account by clicking Activate account and following the prompts.
- Passwords can be reset via the login screen by selecting Forgot password
- If you enter the incorrect password6 times your account will be locked and you will need to wait 30 minutes for your account to reset or contact WMSS via 1800 239 074 (*tip – if you incorrectly enter your password twice* you can reset it yourself via the login screen).

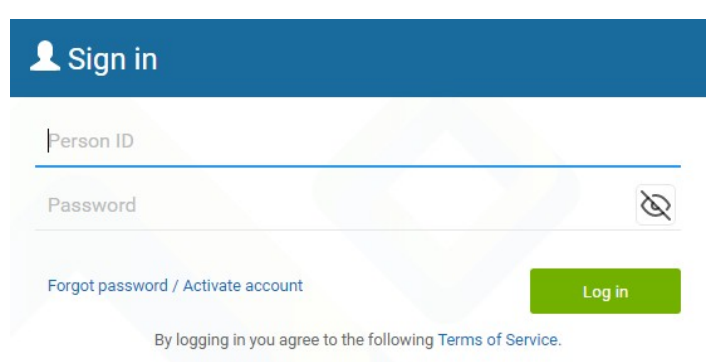

### Update Personal Details

As a new employee to Queensland Health, you will be required to enter your bank details and alternative contact details in myHR. The bank details that you enter will dictate where your salary payments are to be made. myHR allows for a main bank account and one additional bank account to be stored for salary payment information.

Personal information can be viewed, added, edited and deleted via Person Profile.

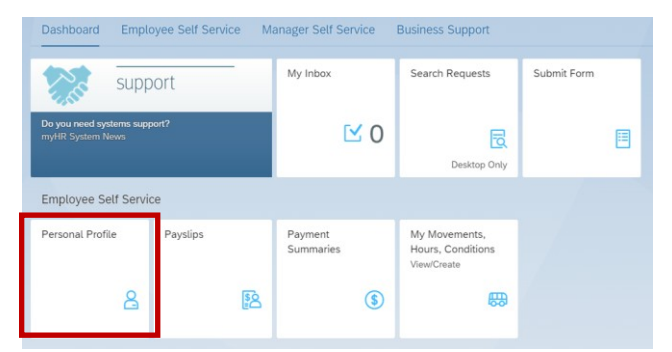

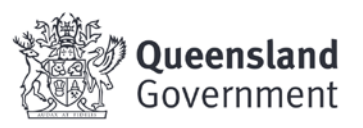

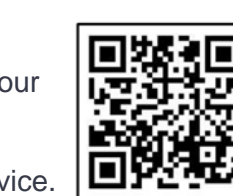

We care about you

#### Information that can be updated is indicated by the pencil

| icon. | • |
|-------|---|
|-------|---|

| ni Antionente Eneril Contest Dataile Defend News Data Antonio Discuito                                                                                                    |         |
|----------------------------------------------------------------------------------------------------|---------|
| rk Assignments Email Contact Details Preferred Name Bank Accounts Diversity                                                                                                    |         |
| 200063190                                                                                                    |         |
| mail                                                                                                    |         |
| Work Email<br>@HEALTH.QLD.GOV.AU                                                                                                    |         |
| Personal Email                                                                                                    |         |
| ontact Details                                                                                                    |         |
|                                                                                                    | Add Add |
| Home address                                                                                                    |         |
| S Primary Alternative contact                                                                                                    |         |
| & Secondary Alternative contact                                                                                                    |         |
| referred Name                                                                                                    |         |
| Preferred Name No Preferred Name                                                                                                    |         |
| ank Accounts                                                                                                    |         |
| Main bank                                                                                                    |         |
| PAN: 00063190<br>Other bank                                                                                                    |         |
| iversity                                                                                                    |         |
| Are you an Aboriginal or Torres Strait Islander person: No - I am not an Aboriginal or Torres Strait Islander person<br>Do you come from a non-English speaking background : No - I come from an English speaking background<br>Do you have a disability : No - Does not identify as having a disability | Ø       |
| Are you an Aboriginal or Torres Strait Islander person: No - I am not an Aboriginal or Torres Strait Islander person<br>Do you come from a non-English speaking background : No - I come from an English speaking background<br>Do you have a disability : No - Does not identify as having a disability |         |

V3.0 Effective: December 2022 Review: December 2023

We care about you

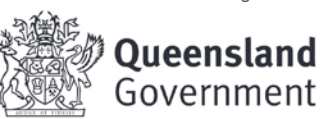

Page 3 of 5

# Uploading your Tax File Number Declaration form

It's important that Metro South Health have your correct Tax File information. Your <u>Tax File Number Declaration form</u> should be uploaded as soon as possible, ideally on your first day.

From the myHR Dashboard, selected Submit Form

| San S                                  | support             | My  | Inbox            | Search Requests                                   | Submit Form |
|----------------------------------------|---------------------|-----|------------------|---------------------------------------------------|-------------|
| Do you need system<br>myHR System News | ns support?<br>s    |     | ⊻ 0              | Desiston Only                                     | E           |
|                                        |                     |     |                  | Desitop only                                      | _           |
| Employee Self                          | Service             | _   |                  | beautop only                                      |             |
| Employee Self<br>Personal Profile      | Service<br>Payslips | Pay | rment<br>nmaries | My Movements,<br>Hours, Conditions<br>View/Create |             |

#### 1) Select 'Tax Declaration' option

Taxation Declaration Upload Paper Form >

#### 2) Select 'Myself' from the drop down menu

Form Details

| 1 Please ensure your form has been completed, approved (if required) and saved as an electronic file before you continue. |                            |  |  |
|----------------------------------------------------------------------------------------------------|----------------------------|--|--|
| *Upload For:                                                                                                    | Myself<br>Another Employee |  |  |

#### 3) Enter your start date i.e. the date you commenced with Metro South Health

| Form Details                             |                                                |                                    |
|------------------------------------------|------------------------------------------------|------------------------------------|
| Please ensure your form has been complet | ted, approved (if required) and saved as an el | ectronic file before you continue. |
| *Upload For:                             | Myself 🗸                                       |                                    |
| *Start Date:                             | dd.mm.yyyy                                     |                                    |

4) In the drop down menu for Document Type select 'ApprovedForm'

| Document Type |                        | $\sim$ | + |
|---------------|------------------------|--------|---|
|               | Approved Form          |        |   |
|               | Supporting Document(s) |        |   |

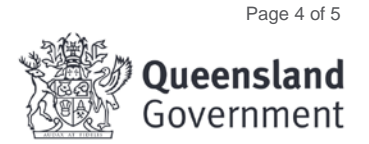

We care about you

5) Drag and drop your Tax File Declaration from into the 'Attachments' section (there is no need to print and scan documents)

|                 | No files attached.<br>Drop files to upload, or use the '4' button. |
|-----------------|--------------------------------------------------------------------|
| 6) Click submit |                                                                    |
| Submit Cancel   |                                                                    |

# Uploading your Choose Your Super Fund form

If you are choosing an alternative Super Fund to QSuper, this form will need to be completed and uploaded to myHR. Please do not complete or upload this form if you are happy to proceed with QSuper.

 Support
 My Inbox
 Search Requests
 Submit Form

 Drysun red systems support?
 Image concerned of the system Nave
 Image concerned of the system Nave
 Image concerned of the system Nave

 Employee Set/ Service
 Image concerned of the system Nave
 Image concerned of the system Nave
 Image concerned of the system Nave

 Employee Set/ Service
 Payment
 My Movements, Hours, Conditions

 Image concerned of the system Nave
 Image concerned of the system Nave

From the myHR Dashboard, selected Submit Form

#### 1) Select 'Superannuation – Choose Your Super Fund' option

Superannuation - Choose Your Super Fund Upload Paper Form >

1) Select 'Myself' from the drop down menu

| Form Details                              |                                                 |                                   |
|-------------------------------------------|-------------------------------------------------|-----------------------------------|
| Please ensure your form has been complete | ted, approved (if required) and saved as an ele | ctronic file before you continue. |
| *Upload For:                              | ↓ Wyself                                        |                                   |
|                                           | Another Employee                                |                                   |

2) Enter your start date i.e. the date you commenced with Metro South Health

| Form Details                                |                                              |                                      |
|---------------------------------------------|----------------------------------------------|--------------------------------------|
| 1 Please ensure your form has been complete | ed, approved (if required) and saved as an e | electronic file before you continue. |
| *Upload For:                                | Myself 🗸                                     | ·                                    |
| *Start Date:                                | dd.mm.yyyy                                   |                                      |
|                                             |                                              |                                      |

We care about you

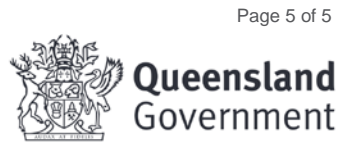

3) In the drop down menu for Document Type select 'Approved Form'

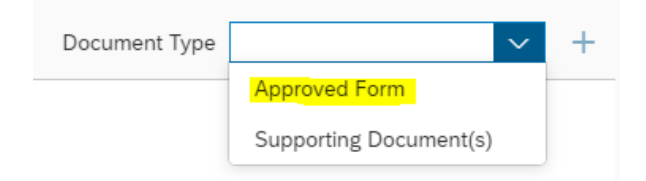

4) Drag and drop your Tax File Declaration from into the 'Attachments' section (there is no need to print and scan documents)

|                 | No files attached.<br>Drop files to upload, or use the "+" button. |
|-----------------|--------------------------------------------------------------------|
| 5) Click submit |                                                                    |
| ubmit Cancel    |                                                                    |

## For further support

- For user or technical support please contact the MSH Business System Administrators via email <u>MSH\_BSA@health.qld.gov.au</u> or phone (07) 3542 5033, choose option 2.
- If you have a pay enquiry, please see your local Admin Support Officer who will confirm the appropriate documentation has been completed prior to raising an enquiry with payroll Services.

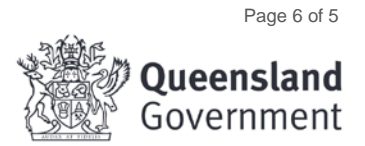

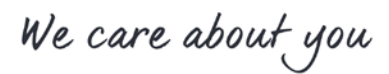